# Handleiding voor hoe subsidie voor het ophangen van een AED kan worden aangevraagd

Voor het aanvragen van subsidie is het noodzakelijk dat u uw Digi-D bij de hand houdt.

https://www.nissewaard.nl/subsidies-vergoedingen-en-leningen/subsidies-vergoedingenen-leningen\_to/subsidies.htm

## Stap 1:

Klik op de groene button 'Aanvragen'.

# Stap 2:

Vink het rondje aan voor 'Nieuwe subsidie aanvragen'.

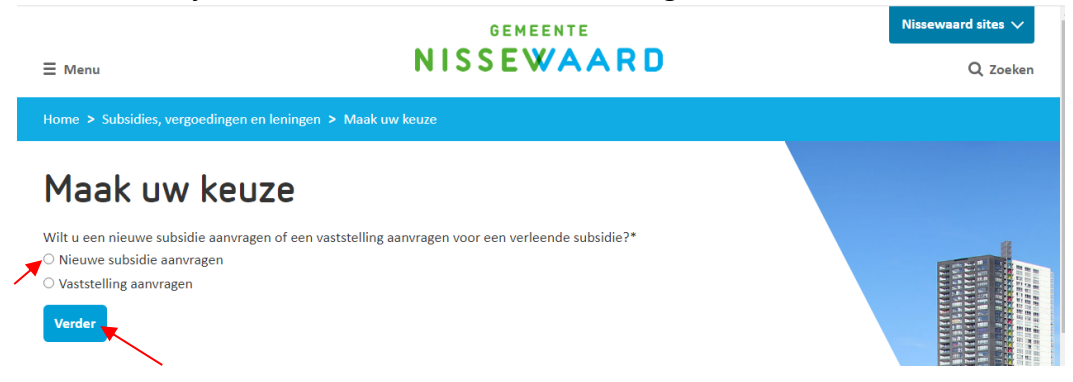

#### Stap 3:

Klik vervolgens op de blauwe button 'Verder'.

## Stap 4:

Het volgende scherm verschijnt:

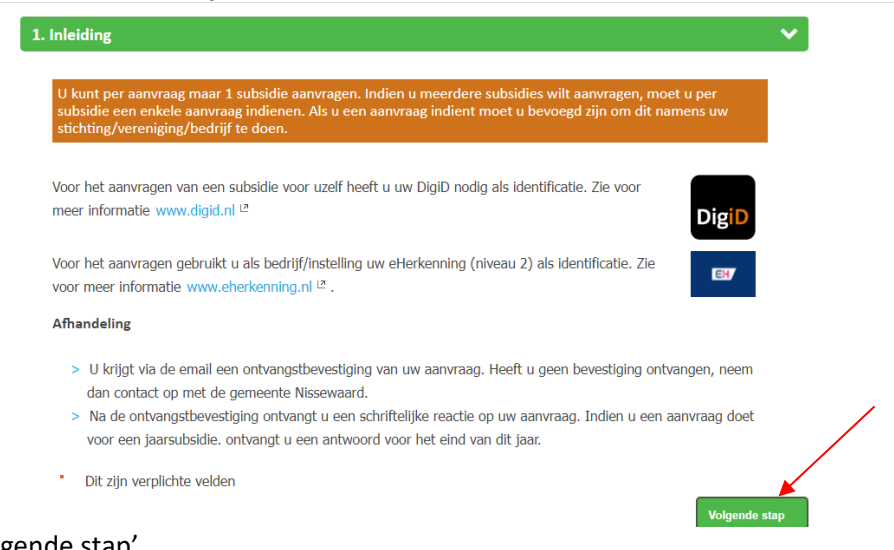

Klik op 'Volgende stap'.

| ١                                                                                        | GEMEENTE       |           |
|------------------------------------------------------------------------------------------|----------------|-----------|
| Subsidies                                                                                |                |           |
|                                                                                          | 0%             | Afdrukken |
| 1. Inleiding                                                                             |                |           |
| 2. Gegevens aanvraag                                                                     |                | ~         |
| <ul> <li>Vraagt u voor het eerst een subsidie aar<br/>de gemeente Nissewaard?</li> </ul> | bij Ja<br>Nee  |           |
|                                                                                          |                |           |
|                                                                                          | Volgende vraag |           |
| Vorige stap                                                                              |                |           |

Vul uw antwoord in bij de vraag 'Vraagt u voor het eerst een subsidie aan bij de gemeente Nissewaard?'. In de meeste gevallen zal dit 'Ja' zijn. Klik daarna op 'volgende vraag'.

## Stap 6:

De volgende vraag verschijnt:

| 1. Inleiding                                                                                     |                |        |
|--------------------------------------------------------------------------------------------------|----------------|--------|
| 2. Gegevens aanvraag                                                                             |                | ~      |
| Vraagt u voor het eerst een subsidie aan bij<br>de gemeente Nissewaard?                          | Ja             | Wijzig |
| <ul> <li>Betreft uw aanvraag een subsidie die per<br/>kalenderjaar wordt aangevraagd?</li> </ul> | ↓a<br>Nee      |        |
|                                                                                                  | Volgende vraag |        |
| Vorige stap                                                                                      |                |        |
| 3. DigiD                                                                                         |                | >      |
| 4 eHerkenning                                                                                    |                | >      |

Vul uw antwoord in bij de vraag 'Betreft uw aanvraag een subsidie die per kalenderjaar wordt aangevraagd?'. In de meeste gevallen zal dit 'Ja' zijn.

## Stap 7:

De volgende vraag verschijnt en vul het jaartal in van het jaar waarin u de subsidie aanvraagt.

#### Stap 8:

| . Gegevens aanvraag                                                         |                |        |
|-----------------------------------------------------------------------------|----------------|--------|
| Vraagt u voor het eerst een subsidie aan bij<br>de gemeente Nissewaard?     | Ja             | Wijzig |
| Betreft uw aanvraag een subsidie die per<br>kalenderjaar wordt aangevraagd? | Ja             | Wijzig |
| Jaartal                                                                     | 2022           |        |
|                                                                             | Volgende vraag |        |

Klik vervolgens op 'Volgende vraag'.

#### Stap 9:

Het volgende scherm verschijnt:

| Gegevens aanvraag                                                           |                     | ~      |
|-----------------------------------------------------------------------------|---------------------|--------|
| Vraagt u voor het eerst een subsidie aan bij<br>de gemeente Nissewaard?     | Ja                  | Wijzig |
| Betreft uw aanvraag een subsidie die per<br>kalenderjaar wordt aangevraagd? | Ja                  | Wijzig |
| Jaartal                                                                     | 2022                | Wijzig |
| Voor welke activiteit vraagt u het aan?                                     | Buiten ophangen AED |        |
|                                                                             | Volgende vraag      |        |

Vul als antwoord 'Buiten ophangen AED' in bij 'Voor welke activiteit vraagt u het aan?'

## Stap 10:

Klik vervolgens op 'Volgende vraag'.

#### Stap 11:

| Betreft uw aanvraag een subsidie die per<br>kalenderjaar wordt aangevraagd? | Ja                  | Wijzig |
|-----------------------------------------------------------------------------|---------------------|--------|
| Jaartal                                                                     | 2022                | Wijzig |
| Voor welke activiteit vraagt u het aan?                                     | Buiten ophangen AED | Wijzig |
| <ul> <li>Voor welk bedrag vraagt u het aan?</li> </ul>                      | 395                 |        |
|                                                                             | Volgende vraag      | •      |
| Vorigo stan                                                                 |                     |        |

Vul het bedrag van de offerte of factuur in en klik vervolgens op 'Volgende vraag'.

## **Stap 12:** Onderstaand scherm verschijnt:

| <ul> <li>Op welke subsidieregeling heeft uw<br/>aanvraag betrekking?</li> </ul> | 0          | Maatschappelijke<br>Ondersteuning en<br>Volksgezondheid        |
|---------------------------------------------------------------------------------|------------|----------------------------------------------------------------|
|                                                                                 | $\bigcirc$ | Onderwijsachterstandenbeleid<br>en Peuterspeelzaalwerk         |
|                                                                                 | $\bigcirc$ | Jeugd                                                          |
|                                                                                 | $\bigcirc$ | Jeugdsportstimulering                                          |
|                                                                                 | $\bigcirc$ | Sportiviteit en Respect                                        |
|                                                                                 | $\bigcirc$ | Binnenschoolse Cultuureducatie                                 |
|                                                                                 | $\bigcirc$ | Bewonersinitiatieven                                           |
|                                                                                 | $\bigcirc$ | Verenigde Initiatieven                                         |
|                                                                                 | $\bigcirc$ | Migrantenorganisaties                                          |
|                                                                                 | $\bigcirc$ | Cultuur                                                        |
|                                                                                 | $\bigcirc$ | Wijkgroepen,<br>dorpsverenigingen en –<br>stichtingen          |
|                                                                                 | $\bigcirc$ | Groene daken                                                   |
|                                                                                 |            | Mijn aanvraag valt niet onder 1<br>van deze subsidieregelingen |
|                                                                                 | 161        |                                                                |
|                                                                                 | Volgen     | ide vraag                                                      |
| Vorige stap                                                                     |            |                                                                |

Vink de laatste optie 'Mijn aanvraag valt niet onder 1 van deze subsidieregelingen' aan bij de vraag onder welke subsidieregeling de aanvraag valt.

#### Stap 13:

Klik vervolgens op 'Volgende vraag'.

#### Stap 14:

| Het onderstaande so | cherm verschijnt                |                                                      |        |
|---------------------|---------------------------------|------------------------------------------------------|--------|
| betrek              | king?                           | subsidieregelingen                                   | wijzig |
|                     |                                 |                                                      |        |
| Als uw              | aanvraag niet onder een sub     | bsidieregeling valt moet in elk geval de volgende    |        |
| bijiage             | n worden meegezonden:           |                                                      |        |
| > E                 | en beschrijving van de activit  | teit(en) waarvoor subsidie wordt gevraagd            |        |
| > E                 | en beschrijving van de doele    | n of resultaten die daarmee worden nagestreefd en    |        |
| h                   | oe de activiteiten daaraan ku   | unnen bijdragen                                      |        |
| > E                 | en begroting van de kosten v    | van de activiteiten en een dekkingsplan              |        |
| > A                 | ls ook andere subsidies word    | den gevraagd, een overzicht daarvan                  |        |
| > E                 | en recente kopie van een bar    | nkafschrift (niet ouder dan 3 maanden) in verband me | t      |
| c                   | ontrole IBANnummer              |                                                      |        |
| Bestan              | den kiezen Geen bestand gekozen | n                                                    |        |
| Let op              | maximale upload van 50 MB.      |                                                      |        |
|                     |                                 | Volgende vraag                                       | •      |
| Vorige sta          | ар                              |                                                      |        |

Voor deze eenmalige subsidie levert u, via de knop 'bestanden kiezen', de volgende bestanden aan;

- Een recente kopie van een bankafschrift (niet ouder dan 3 maanden) in verband met controle IBANnummer
- De originele factuur, of eventueel offerte, van het buiten ophangen van de AED waarop het volgende minimaal moet staan;

- Dat het alleen om het buiten plaatsen van de AED gaat (geen onderhoud of buitenkast) inclusief de kosten
- $\circ \quad \text{De locatie van de AED}$
- Alle bedrijfsgegevens van het bedrijf dat plaatst (dit staat vaak al op de factuur wanneer dit op briefpapier is aangeleverd)
- Een document waaruit blijkt namens welke rechtspersoon u de subsidie eventueel aanvraagt.
- De eerste vier punten van het scherm wat u ziet, gelden niet voor u.

#### Stap 15:

Klik vervolgens op 'Volgende vraag'.

#### Stap 16:

Het volgende scherm verschijnt:

 Als u voor het eerst een subsidie aanvraagt bij de gemeente Nissewaard, moet in elk geval worden meegezonden:

- > Een exemplaar van de statuten
- > Een opgave van de zittende bestuursleden
- > Een uittreksel uit het handelsregister waaruit blijkt welke personen de rechtspersoon kunnen vertegenwoordigen

Bestanden kiezen Geen bestand gekozen

Let op maximale upload van 50 MB.

|             | Volgende vraag |  |
|-------------|----------------|--|
| Vorige stap |                |  |

Mocht u eventueel namens een rechtspersoon, bijvoorbeeld een VVE, de aanvraag doen dan kunt u hier een exemplaar van statuten uploaden.

Anders is nogmaals de offerte/factuur ook prima.

#### Stap 17:

Klik vervolgens op 'Volgende vraag'.

#### **Stap 18:** Het volgende scherm verschijnt:

| ₩ Gegevens aanvraag     ×     +     ✓     -                                                                                              | ٥ | × |
|----------------------------------------------------------------------------------------------------|---|---|
| $\leftrightarrow$ $\rightarrow$ C (a formulieren.nissewaard.nl/formulier/nl-NL/evNissewaard/scSubsidies.aspx $$ $\bigstar$ $$ $\bigstar$ |   | : |
| • Waarmee wilt u ter identificatie<br>inloggen?<br>DigiD*<br>eHerkenning                                                                 |   |   |
| Volgende vraag                                                                                                    |   | - |
| Vorige stap                                                                                                    |   |   |
|                                                                                                    |   |   |
|                                                                                                    |   |   |
|                                                                                                    |   |   |
|                                                                                                    |   |   |
|                                                                                                    |   |   |

Vink de optie 'DigiD' aan bij de vraag waarmee u ter identificatie wilt inloggen.

## Stap 19:

Klik vervolgens op 'Volgende vraag'.

U komt nu bij het scherm om het proces verder af te ronden met uw DigiD.

Mocht u bij het doorlopen van voorgaande of komende stappen toch vastlopen, dan kunt u contact opnemen met <a href="mailto:subsidies@nissewaard.nl">subsidies@nissewaard.nl</a>